## How to set up your StatNet email for MS Outlook 2019

Using email account testuser@stat.ubc.ca as an example.

Enter full email address, then click button "Connect"

|                                             | × |
|---------------------------------------------|---|
|                                             |   |
| Welcome to Outlook                          |   |
| Enter an email address to add your account. |   |
| testuser@stat.ubc.ca                        |   |
| Advanced options V                          |   |
| Connect                                     |   |
|                                             |   |
|                                             |   |
|                                             |   |

Enter the password, then click button "Connect"

| E |                                             | × |
|---|---------------------------------------------|---|
|   | Enter the password for testuser@stat.ubc.ca |   |
|   | •••••                                       |   |
|   | Connect                                     |   |
|   |                                             |   |
|   |                                             |   |

When you see "Something went wrong" click button "Retry"

|                                                                                                    | × |
|----------------------------------------------------------------------------------------------------|---|
| Adding testuser@stat.ubc.ca                                                                                                    |   |
| Something went wrong                                                                                                    |   |
| We couldn't connect to the incoming (IMAP) server. None of the authentication methods supported by Outlook are supported by your server. For more information, contact your email administrator. |   |
| Retry                                                                                                    |   |
| Change Account Type                                                                                                    |   |
|                                                                                                    |   |
|                                                                                                    |   |

Make sure you have the same information as in the below screen. Click "Next"

|                                                          | × |
|----------------------------------------------------------|---|
| IMAP Account Settings for testuser@stat.ubc.ca           |   |
| (Not you?)                                               |   |
| Incoming mail                                            |   |
| Server imap.stat.ubc.ca Port 993                         |   |
| Encryption method SSL/TLS 🔻                              |   |
| Require logon using Secure Password Authentication (SPA) |   |
| Outgoing mail                                            |   |
| Server smtp.stat.ubc.ca Port 465                         |   |
| Encryption method SSL/TLS 💌                              |   |
| Require logon using Secure Password Authentication (SPA) |   |
|                                                          |   |
| Next                                                     |   |
|                                                          |   |
|                                                          |   |
|                                                          |   |

On the below screen, leave the password field blank, click "Connect"

| E                                           | × |
|---------------------------------------------|---|
| Enter the password for testuser@stat.ubc.ca |   |
|                                             |   |

For the User Name field, do not enter the @stat.ubc.ca part

| Internet Email - testuser@stat.ubc.ca X |                                                             |                  |  |
|-----------------------------------------|-------------------------------------------------------------|------------------|--|
| <b>?</b>                                | Enter your user name and password for the following server. |                  |  |
| S)                                      | Server                                                      | imap.stat.ubc.ca |  |
|                                         | <u>U</u> ser Name:                                          | testuser         |  |
|                                         | Password:                                                   | ****             |  |
|                                         | ✓ Save this password in your password list                  |                  |  |
|                                         |                                                             | OK Cancel        |  |

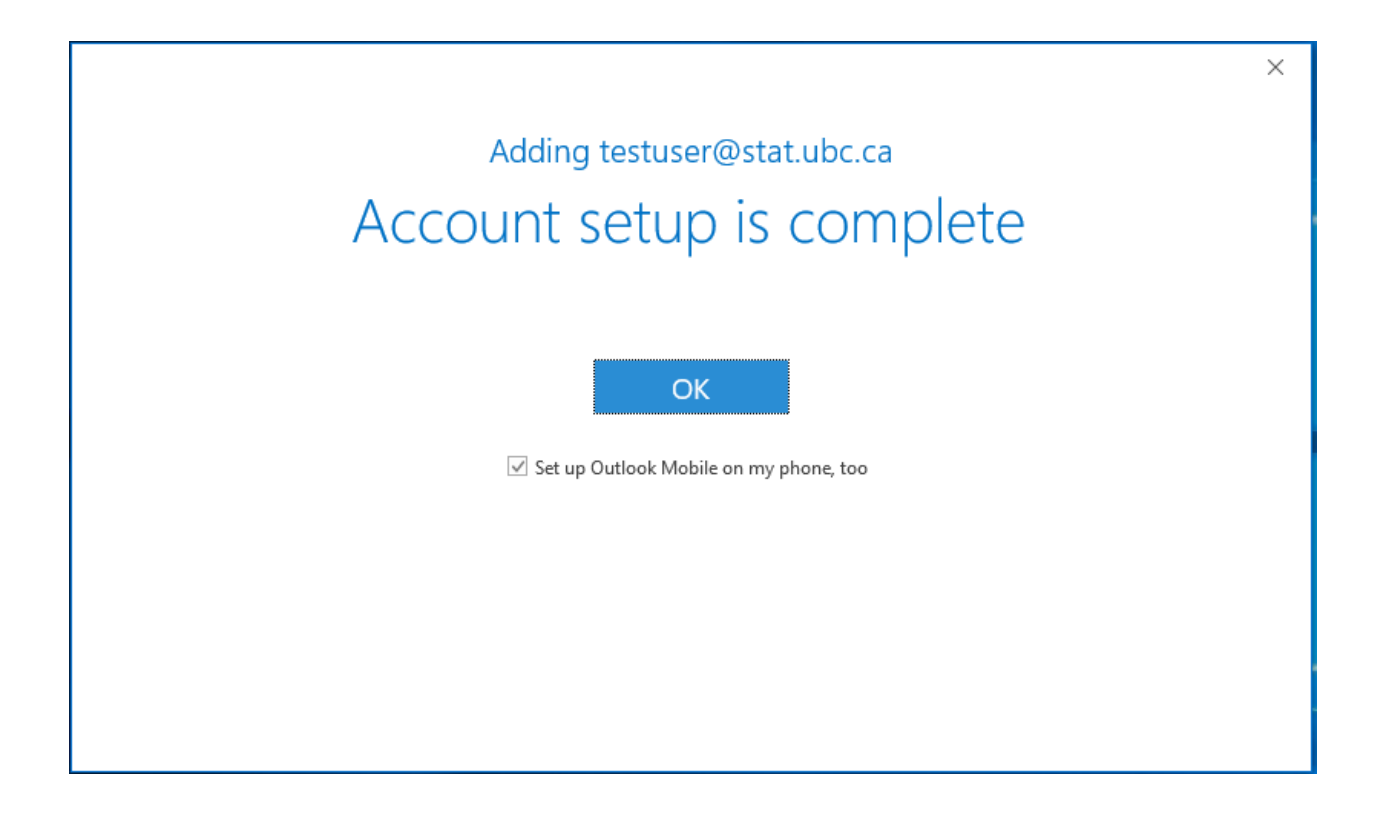

Done.